## **DAFTAR ISI**

| HALAMAN JUDUL                                                    | i         |
|------------------------------------------------------------------|-----------|
| PERNYATAAN KEASLIAN KARYA TUGAS AKHIR                            | ii        |
| PERSETUJUAN DOSEN PEMBIMBING TUGAS AKHIR                         | iii       |
| PERSETUJUAN TIM PENGUJI TUGAS AKHIR                              | iv        |
| ABSTRACT                                                         | V         |
| KATA PENGANTAR                                                   | vi        |
| DAFTAR ISI                                                       | ix        |
| DAFTAR GAMBAR                                                    | vii       |
|                                                                  | ····· All |
|                                                                  | XV        |
| DAFTAR ISTILAH                                                   | xvi       |
| BAB I PENDAHULUAN                                                | 1         |
| 1.1 Latar Belakang Masalah                                       | 1         |
| 1.2 Pokok Permasalahan                                           | 2         |
| 1.3 Pembatasan Masalah                                           | 3         |
| 1.4 Tujuan Penulisan Laporan Tugas Akhir                         | 4         |
| 1.5 Metodologi                                                   | 4         |
| 1.6 Sistematika Penulisan Laporan                                | 5         |
| BAB II LANDASAN TEORI                                            | 7         |
| 2.1 Networking Models                                            | 7         |
| 2.2 Transport Control Protocol / Internet Protocol (TCP/IP) Mode | el8       |
| 2.3 Open Systems Interconnection (OSI) Model                     | 10        |
| 2.4 Internet Protocol (IP)                                       | 11        |
| 2.5 Alamat IP dan Netmask                                        | 13        |
| 2.5.1 Alamat IP                                                  | 14        |
| 2.5.2 Netmask                                                    | 14        |
| 2.6 WAN (Wide Area Network)                                      | 15        |
| 2.7 VPN (Virtual Private Networking)                             | 15        |

| 2.7.1 Protokol yang umum digunakan pada VPN16                       |  |
|---------------------------------------------------------------------|--|
| 2.7.2 Keamanan pada VPN17                                           |  |
| 2.7.3 Model implementasi VPN17                                      |  |
| 2.8 <i>Routing</i> pada jaringan komputer18                         |  |
| 2.8.1 IGP (Interior Gateway Protocol)19                             |  |
| 2.8.2 EGP (Exterior Gateway Protocol)19                             |  |
| 2.9 Perangkat jaringan20                                            |  |
| 2.10 Media Komunikasi24                                             |  |
| 2.11 CIDR, NAT dan PAT25                                            |  |
| 2.11.1 CIDR                                                         |  |
| 2.11.2 NAT                                                          |  |
| 2.11.3 PAT                                                          |  |
| BAB III CONTOH KASUS SISTEM JARINGAN                                |  |
| 3.1 Sistem Jaringan Komputer Saat Ini pada Perusahaan               |  |
| 3.1.1 Sistem Jaringan Komputer pada Kantor Cabang Cinere            |  |
| 3.1.2 Sistem Jaringan Komputer pada Kantor Pusat Jakarta            |  |
| 3.2 Analisis Aplikasi Komputer dan Lalu Lintas Jaringan             |  |
| 3.2.1 Aplikasi pada Kantor Cabang Cinere                            |  |
| 3.2.2 Aplikasi pada Kantor Pusat Jakarta                            |  |
| 3.3 Performance dan Utilisasi Jaringan Saat Ini                     |  |
| BAB IV PERANCANGAN DAN ANALISIS40                                   |  |
| 4.1 Analisis Kebutuhan Perusahaan41                                 |  |
| 4.1.1 Hal yang diharapkan dari jaringan42                           |  |
| 4.1.2 Kebutuhan pengembangan jaringan42                             |  |
| 4.2 Persyaratan Pembangunan Jaringan Berbasiskan Teknologi VPN43    |  |
| 4.3 Perancangan Jaringan Berbasiskan Teknologi VPN45                |  |
| 4.3.1 Perancangan jaringan secara logika (logical network design)45 |  |
| 4.3.1.1 Pemilihan teknologi Wide Area Network                       |  |
| 4.3.1.2 Perbandingan teknologi VPN dengan teknologi WAN lainnya     |  |
| 4.3.1.3 Pertimbangan pemilihan teknologi VPN49                      |  |
| 4.3.1.4 Kerugian implementasi teknologi Virtual Private Network50   |  |

| 4.3.1.5 Isu penggunaan teknologi Virtual Private Network50                 |    |
|----------------------------------------------------------------------------|----|
| 4.3.1.6 Rancangan jaringan secara logika51                                 |    |
| 4.3.1.7 Topologi jaringan secara logika (logical topology)                 |    |
| 4.3.1.8 Pengamanan jaringan56                                              |    |
| 4.3.2 Perancangan jaringan secara fisik (physical network design)57        |    |
| 4.3.3 Konfigurasi VPN Server59                                             |    |
| 4.3.3.1 Konfigurasi awal server beserta instalasi layanan VPN59            |    |
| 4.3.3.2 Konfigurasi VPN server                                             |    |
| 4.3.3.3 Konfigurasi VPN <i>client</i> 72                                   |    |
| 4.4 Implementasi jaringan berbasiskan teknologi VPN dalam emulasi terbatas | 79 |
| 4.4.1 Emulasi pertama80                                                    |    |
| 4.4.2 Emulasi kedua                                                        |    |
| 4.5 Analisis Hasil Rancangan Jaringan85                                    |    |
| 4.5.1 Analisis Kecepatan                                                   |    |
| 4.5.2 Analisis Keamanan                                                    |    |
| 4.5.3 Analisis dari sisi biaya88                                           |    |
| BAB V KESIMPULAN DAN SARAN93                                               |    |
| 5.1 Kesimpulan93                                                           |    |
| 5.2 Saran – saran                                                          |    |
| DAFTAR PUSTAKA95                                                           |    |
| LAMPIRAN                                                                   |    |

## DAFTAR GAMBAR

| Gambar 2.1: OSI Model vs. TCP/IP Model                                                |
|---------------------------------------------------------------------------------------|
| Gambar 2.2. Empat <i>layer</i> pada TCP/IP <i>model</i>                               |
| Gambar 2.3. Tujuh Layer OSI Model11                                                   |
| Gambar 2.4. Lambang yang menyatakan server pada gambar topologi jaringan. 20          |
| Gambar 2.5. Lambang yang menyatakan hub dan repeater pada gambar topologi jaringan.   |
|                                                                                       |
| Gambar 2.6. Lambang yang menyatakan switch pada gambar topologi jaringan. 22          |
| Gambar 2.7. Lambang yang menyatakan bridge pada gambar topologi jaringan. 22          |
| Gambar 2.8. Lambang yang menyatakan router pada gambar topologi jaringan. 23          |
| Gambar 2.9. Contoh letak <i>firewall</i> pada sebuah topologi jaringan23              |
| Gambar 2.10. Ilustrasi penggunaan NAT pada jaringan komputer                          |
| Gambar 3.1. Peta lokasi kantor (ditandai dengan warna merah) [11]                     |
| Gambar 3.2. Topologi jaringan pada kantor Cinere                                      |
| Gambar 3.3. Topologi jaringan pada kantor pusat Jakarta                               |
| Gambar 3.4. Utilisasi pada jaringan komputer PC1 dan komputer PC2 pada kantor Jakarta |
| selama 1 jam 40 menit                                                                 |
| Gambar 4.1. VPN server dengan autentikasi menggunakan RADIUS44                        |
| Gambar 4.2. Rancangan topologi secara logika (dilihat secara geografis)55             |
| Gambar 4.3. Rancangan topologi jaringan secara logika                                 |
| Gambar 4.4. Rancangan topologi secara fisik                                           |
| Gambar 4.5. Tampilan halaman "Manage Your Server" pada Windows 200359                 |
| Gambar 4.6. Siapkan CD Windows 2003 setup60                                           |
| Gambar 4.7. Pemilihan server role                                                     |
| Gambar 4.8. Memulai konfigurasi routing dan remote access                             |
| Gambar 4.9. Windows sedang melakukan konfigurasi routing dan remote access.62         |
| Gambar 4.10. Memulai routing dan remote access wizard                                 |
| Gambar 4.11. Pilihan untuk VPN, NAT, dan remote access lain                           |
| Gambar 4.12. Pilihan network interface yang terhubung ke internet                     |
| Gambar 4.13. Pilihan metode untuk alamat IP untuk VPN <i>client</i>                   |

| Gambar 4.14. Pilihan untuk menggunakan RADIUS64                                                   |  |
|---------------------------------------------------------------------------------------------------|--|
| Gambar 4.15. Konfigurasi dasar remote access telah selesai                                        |  |
| Gambar 4.16. Windows mengingatkan terhadap DHCP Relay Agent65                                     |  |
| Gambar 4.17. Penambahan <i>role</i> telah selesai66                                               |  |
| Gambar 4.18. Buka pilihan "Routing and Remote Access" pada "Administrative Tools". 67             |  |
| Gambar 4.19. Buka pilihan "properties" pada nama server67                                         |  |
| Gambar 4.20. <i>Dialog box properties server</i>                                                  |  |
| Gambar 4.21. <i>Dialog box</i> "Authentication Methods"69                                         |  |
| Gambar 4.22. Klik kanan pilihan DHCP Relay Agent pada jendela utama69                             |  |
| Gambar 4.23. Masukkan alamat IP <i>server</i> yang bertindak sebagai DHCP <i>relay agent</i> . 70 |  |
| Gambar 4.24. Jalankan "Active Directory Users and Computers"                                      |  |
| Gambar 4.25. Buka pilihan "Users"                                                                 |  |
| Gambar 4.26. Klik kanan <i>user</i> yang diinginkan71                                             |  |
| Gambar 4.27. Ijinkan user tersebut untuk melakukan remote access                                  |  |
| Gambar 4.28. Window "Network Connection"                                                          |  |
| Gambar 4.29. <i>Dialog box</i> untuk memulai pembuatan koneksi baru73                             |  |
| Gambar 4.30. Tipe koneksi jaringan yang akan dibuat                                               |  |
| Gambar 4.31. Pilihan untuk koneksi VPN74                                                          |  |
| Gambar 4.32. Nama koneksi VPN yang akan dibuat                                                    |  |
| Gambar 4.33. Pilihan koneksi untuk terkoneksi ke internet                                         |  |
| Gambar 4.34. Alamat IP VPN server                                                                 |  |
| Gambar 4.35. Pembuatan koneksi VPN telah selesai76                                                |  |
| Gambar 4.36. Konfigurasi koneksi VPN77                                                            |  |
| Gambar 4.37. Parameter keamanan yang akan digunakan                                               |  |
| Gambar 4.38. Pilihan tipe VPN yang akan digunakan                                                 |  |
| Gambar 4.39. Username dan password untuk VPN                                                      |  |
| Gambar 4.40. Topologi jaringan VPN dengan emulasi 183                                             |  |
| Gambar 4.41. Topologi jaringan VPN dengan emulasi 2                                               |  |
| Gambar 4.42. Aplikasi untuk pengukuran waktu pemindahan data                                      |  |
| Gambar 4.43. Ilustrasi data yang telah di-enkapsulasi oleh VPN                                    |  |

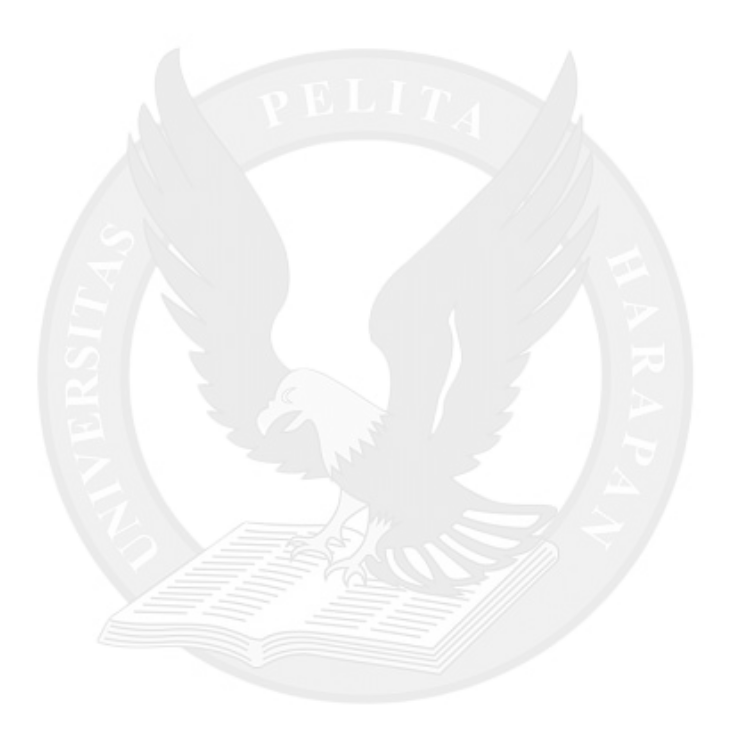

## DAFTAR TABEL

| Tabel 3.1. Tabel alamat IP pada jaringan komputer Cinere   | 32 |
|------------------------------------------------------------|----|
| Tabel 3.2. Tabel alamat IP pada jaringan komputer Jakarta  | 35 |
| Tabel 4.1. Perkiraan waktu yang terbuang                   | 41 |
| Tabel 4.2. Alamat IP hasil rancangan                       | 54 |
| Tabel 4.3. Tabel pengujian ukuran MTU                      | 85 |
| Tabel 4.4. Tabel waktu pemindahan data melalui koneksi VPN | 86 |
| Tabel 4.5. Tabel rangkuman perbandingan solusi WAN         | 88 |
| Tabel 4.6. Tabel perbandingan biaya penggunaan VPN         | 91 |

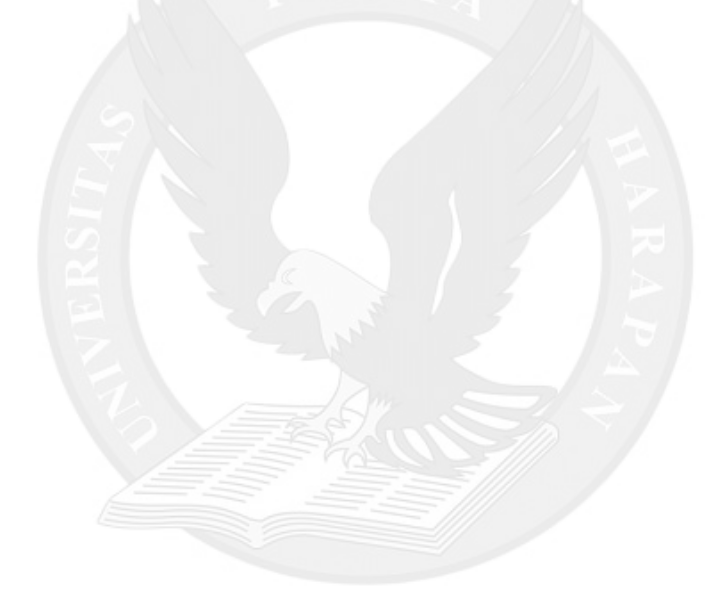

## DAFTAR ISTILAH

| APJII       | = Asosiasi Penyedia Jasa Internet Indonesia.                          |
|-------------|-----------------------------------------------------------------------|
| APNIC       | = Asia Pacific Network Information Centre. Badan yang                 |
|             | bertanggungjawab terhadap alokasi alamat IP di Asia.                  |
| ATM         | = Asynchronous Transfer Mode, lihat halaman 47.                       |
| CIDR        | = Classless Interdomain Routing, lihat halaman 26.                    |
| Ethereal    | = Aplikasi Network Sniffer.                                           |
| Ethernet    | = Media komunikasi berupa kabel tembaga yang saling berpilin dan      |
|             | berpasangan. Biasa digunakan untuk jaringan komputer, lihat halaman   |
|             | 25.                                                                   |
| Fiber Optic | = Media komunikasi berbasiskan cahaya dengan medium berupa serat kaca |
|             | yang memiliki bandwidth amat besar dan tahan terhadap gangguan        |
|             | elektromagnetis, lihat halaman 25.                                    |
| IDNIC       | = Indonesia Netwok Information Center. Badan yang bertanggungjawab    |
|             | terhadap alokasi alamat IP di Indonesia. Sekarang ini dikelola oleh   |
|             | APJII.                                                                |
| IPSec       | = <i>IP security protocol</i> , lihat halaman 16.                     |
| L2TP        | = <i>Layer-2 tunneling protocol</i> , lihat halaman 16.               |
| LAN         | = <i>Local Area Network</i> , lihat halaman 1.                        |
| MTU         | = Maximum Transfer Unit. Besar maksimum (dalam bit) ukuran sebuah     |
|             | paket untuk ditransmisikan pada jaringan. Jika ukuran total paket     |
|             | melebihi MTU, maka paket akan dipecah – pecah sehingga memenuhi       |
|             | syarat MTU tersebut.                                                  |

| NAT | = <i>Network Address Translation</i> , lihat halaman 26. |
|-----|----------------------------------------------------------|
|-----|----------------------------------------------------------|

- NBNS
   = NetBIOS Name Service. Layanan pencarian nama pada keluarga sistem

   operasi Microsoft Windows.
- PING = Packet Internet Gropper. Ping adalah salah satu layanan pada ICMP yang berfungsi untuk melakukan tes pada jaringan untuk mengetahui kecepatan dan *delay*.
- PPP = *Point-to-point Protocol.*

PPTP = *Point-to-point tunneling protocol*, lihat halaman 16.

- *Role* (Win2003) = *Role* pada Windows 2003 Server menentukan *server* akan berperan sebagai *server* apa dan menyediakan layanan apa.
- SMB = Server Message Block. Protokol pertukaran data dan printer sharing pada Microsoft Windows.
- VPN = *Virtual Private Networking*, lihat halaman 15.
- WAN = *Wide Area Network*, lihat halaman 15.